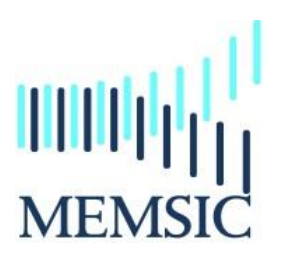

# A CAPE-OPEN compliant simulation module

## Notice

MEMSIC is a useful CAPE-OPEN compliant simulation software to simulate gas separation processes through a membrane module. This software has been developed at the Separation Processes Group (Laboratoire Réactions et Génie des Procédés, UMR CNRS 7274 – Nancy, France). Most process simulation software tools (PSE: Process Simulation Environment as ASPEN®, HYSYS®, PRO/II ®, PROSIM®, etc.) implement CAPE-OPEN interfaces that enables the end-user to plug CAPE-OPEN compliant tools and to export CAPE-OPEN compliant components.

Four different types of hydrodynamic conditions are taken into account in MEMSIC: (1) cross plug flow, (2) perfect mixing, (3) Co-Current plug flow and (4) Counter-Current plug flow. Additionally, five different concepts and/or theoretical model are proposed to describe the transport mechanism of molecular species through a membrane: (1) Constant Permeability, (2) Dual Mode, (3) Henry, (4) ENSIC and (5) Flory-Huggins.

#### Installation of the CAPE-OPEN module

In order to install the module, we have developed a wizard. By clicking on the setup assistant and after accepted the license agreement, the installation goes through a series of dialog boxes. Don't forget to plug the dongle into your computer before install the program.

| IIII MEMSIC Setup                                                                                                    | IIII MEMSIC Setup                                          |              |
|----------------------------------------------------------------------------------------------------|------------------------------------------------------------|--------------|
| License Agreement Please review the license terms before installing MEMSIC.                                                                                                    | Installation Complete<br>Setup was completed successfully. |              |
| Press Page Down to see the rest of the agreement.  MEMSIC License Agreement  This is an agreement between Licensor and Licensee, who is being licensed to use the MEMSIC Software.  Licensee adxnowledges that this is only a non-exclusive, non-transferable license. Licensor is and remains the owner of all titles, rights, and interests in the Software.  This Licensee permits Licensee to install the Software on more than one computer system, as long as the Software will not be used on more than one computer system could be obtained use copies of the Software on allow copies of the Software to be made by others, unless authorized by this License Agreement, Licensee Exercise regimes the Defense to be before one and the Software on and the Software one of the Software to be made by others, unless authorized by this License Agreement, Licensee | Completed<br>Show details                                  |              |
| If you accept the terms of the agreement, click I Agree to continue. You must accept the<br>agreement to install MEMSIC.                                                                                                    |                                                            |              |
| MEMSIC CAPE-OPEN Unit Operation 4.0.0.1                                                                                                    | MEMSIC CAPE-OPEN Unit Operation 4.0.0.1                    | Close Cancel |

## Implementation of the module in AspenPlus®

Four steps are needed:

- 1. Click "Customize" on the menu bar
- 2. Click "Manage Librairies" on the toolbars
- 3. Activate the "CAPE-OPEN" module
- 4. Close the window

| lome          | Econor          | nics Dyn                       | amics     | Equation C              | riented          | View     | Customize | Resources | Mo |
|---------------|-----------------|--------------------------------|-----------|-------------------------|------------------|----------|-----------|-----------|----|
|               | Mana<br>R Ralet | age Libraries<br>te Categories | Add 👘 Add | Selected<br>Entire Case | Custom<br>Tables |          | 1         |           |    |
|               | Manage Lib      | raries                         |           |                         |                  |          |           |           | ×  |
|               | Available Li    | braries                        |           |                         |                  |          |           |           | 4  |
|               | Is In Use       | Name                           |           | Detail                  |                  | Location |           |           | T  |
|               | Built-In        |                                |           | Vie                     | :w {             | uilt-In  | $\sim$    |           | -  |
|               |                 | CAPE-OPEN                      | View.     |                         | ew E             | uilt-In  | 3)        |           |    |
|               |                 | ACM Models                     |           | Vie                     | w 6              | luilt-In |           |           |    |
|               |                 | ACM Built-In                   |           | Vie                     | ew 6             | uilt-In  |           |           |    |
| es<br>er<br>h | •               |                                |           |                         | m                |          |           |           | •  |
| n             | New             | Import                         |           |                         |                  |          |           | U         |    |
| on<br>tsi     | New             | Import                         |           |                         |                  |          |           |           |    |

| ds Separators | User Models | CAPE-OPEN |     |
|---------------|-------------|-----------|-----|
|               |             |           | 5   |
| HeaterCode    | NewExchang  | MEMBER    | CMi |

Then, after these steps, a new model library appears at the bottom: "CAPE-OPEN". Use this new model library to select the unit operation model MEMSIC and place it on the flowsheet.

### Implementation of the module in PRO/II®

Three steps are needed:

- 1. Click "Miscellanous" on the menu bar
- 2. Clik on the "CAPE-OPEN" icon
- 3. Select the MEMSIC module

Then, drag and drop the icon on the flowsheet.

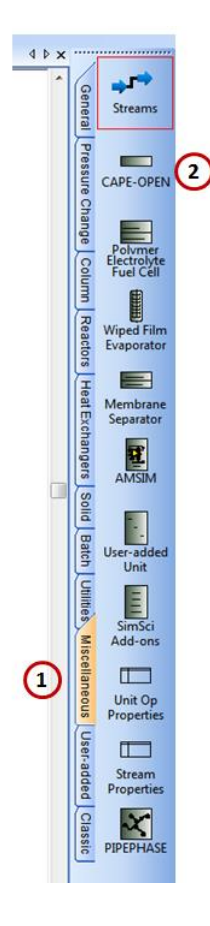

| PROII/CAPE-OPEN                      |
|--------------------------------------|
| Available CAPE-OPEN Unit operations: |
| Memsic_CO.UnitOperation.1            |
|                                      |
| 3 OK Cancel                          |
| Select a CAPE-OPEN Unit operation    |

#### **Utilization of MEMSIC**

Whatever the PSE, you have to follow these required steps:

- 1. Select the components to be used in your model
- 2. Set the calculation methods for physical and thermodynamical properties
- 3. Create your flowsheet by adding object: unit operation, streamline, compressor, etc.

When you connect a material stream with the module MESIC, in new windows appears in order to select if the stream has to be considered as the retentate side or the permeate side

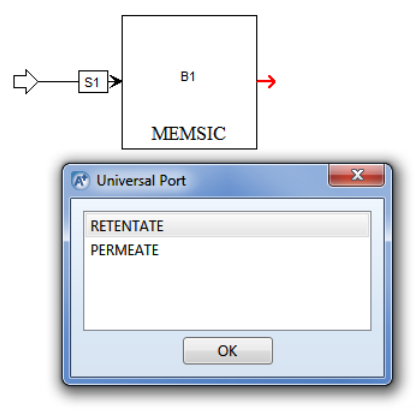

- 4. Specify Material Streams to fully define both the stream's composition and its thermodynamic state: pressure, mole fraction, flow rate, etc.
- 5. When you double click on the MEMSIC module, a new windows opens with 6 different items: "General", "Compounds, Overview, Graph, Table, Reports

| IIII MEMSIC Membrane M                   | odule                                                          |                    |  |  |  |  |  |
|------------------------------------------|----------------------------------------------------------------|--------------------|--|--|--|--|--|
| General Compounds C                      | Overview   Graph   Table   Reports                             |                    |  |  |  |  |  |
| Name                                     |                                                                |                    |  |  |  |  |  |
| Description                              | MEMSIC multicomponent gas separation membrane separator, by LF | RGP/Nancy (France) |  |  |  |  |  |
| Flux model                               | •                                                              |                    |  |  |  |  |  |
| Flow pattern                             | Flow pattern Counter-Current                                   |                    |  |  |  |  |  |
| Surface area                             | Surface area 500                                               |                    |  |  |  |  |  |
| Downstream pressure                      | Downstream pressure 1.01325                                    |                    |  |  |  |  |  |
| Membrane thickness                       | 1                                                              | µm 💌               |  |  |  |  |  |
|                                          | Copy Copy All X To Excel                                       |                    |  |  |  |  |  |
|                                          |                                                                |                    |  |  |  |  |  |
|                                          |                                                                |                    |  |  |  |  |  |
|                                          |                                                                |                    |  |  |  |  |  |
|                                          |                                                                | 00044              |  |  |  |  |  |
| For support please conta                 | For support please contact roda bounaceur@univ-lorraine.fr     |                    |  |  |  |  |  |
| <ul> <li>Specification comple</li> </ul> | te 🗸 OK                                                        | X Cancel           |  |  |  |  |  |

6. "General": enter the operating parameters, the surface area, the thickness, the flux model and the flow pattern

| IIII MEMSIC Membrane M   | lodule                                                                          | ) [ | IIII MEMSIC Membrane M                       | lodule                                                                          |
|--------------------------|---------------------------------------------------------------------------------|-----|----------------------------------------------|---------------------------------------------------------------------------------|
| General Compounds 0      | Overview   Graph   Table   Reports                                              |     | General Compounds (                          | Overview   Graph   Table   Reports                                              |
| Name                     | B1                                                                              |     | Name                                         | B1                                                                              |
| Description              | MEMSIC multicomponent gas separation membrane separator, by LRGP/Nancy (France) |     | Description                                  | MEMSIC multicomponent gas separation membrane separator, by LRGP/Nancy (France) |
| Flux model               | Constant Permeability                                                           |     | Flux model                                   | Constant Permeability                                                           |
| Flow pattern             | Constant Perneability Dual Mode                                                 |     | Flow pattern                                 | Counter-Current                                                                 |
| Surface area             | Henry<br>Ensic                                                                  |     | Surface area                                 | RPC<br>RPA                                                                      |
| Downstream pressure      | I.01325 bar                                                                     |     | Downstream pressure                          | Co-Current<br>Counter-Current                                                   |
| Membrane thickness       | 1 µm 💌                                                                          |     | Membrane thickness                           | 1 🖉                                                                             |
|                          | Copy ① Copy All 🔀 To Excel                                                      |     |                                              | 다 Copy 다 Copy All 🕅 To Excel                                                    |
|                          |                                                                                 |     |                                              |                                                                                 |
|                          |                                                                                 |     |                                              |                                                                                 |
|                          |                                                                                 |     |                                              |                                                                                 |
|                          | 10066 <sup>12</sup>                                                             |     |                                              | 10066                                                                           |
| For support please conta | act roda bounaceur@univ-lorraine.fr MEMSIC                                      |     | For support please cont                      | act roda bounaceur@univ-lorraine.fr MEMSIC                                      |
| ✓ Specification comple   | te VK Cancel                                                                    |     | <ul> <li>Specification completion</li> </ul> | ete V OK X Cancel                                                               |

7. "Compound": depending on the flux model, enter the different necessary parameters

| 100 | MEMSIC Membrane N                            | Nodule           |               |      |          | liii | MEMSIC Membrane I     | Module       |             |                  |                                       | l       | - 0 ×  |
|-----|----------------------------------------------|------------------|---------------|------|----------|------|-----------------------|--------------|-------------|------------------|---------------------------------------|---------|--------|
|     | General Compounds                            | Overview   Graph | Table Reports |      |          |      | General Compounds     | Overview 0   | Graph   Tab | le Reports       |                                       |         |        |
|     |                                              | Permeability     |               |      |          |      |                       | DDi          | DHi         | K                | Ch                                    | b       |        |
|     | •                                            | Barrer 📃 💌       |               |      |          |      | •                     | cm²/s 💌      | cm²/s ▼     | cm³(STP)/cm³/atm | cm <sup>3</sup> (STP)/cm <sup>3</sup> | ▼ 1/atm | -      |
|     | Methane                                      | 1                |               |      |          |      | Methane               | _            |             |                  |                                       |         |        |
|     | Ethane                                       | 40               |               |      |          |      | Ethane                | _            |             |                  |                                       |         |        |
|     | Propane                                      | 6.66             |               |      |          |      | Propane               |              |             |                  |                                       |         |        |
|     |                                              |                  |               |      |          |      |                       |              |             |                  |                                       |         |        |
|     |                                              |                  |               |      |          |      |                       |              |             |                  |                                       |         |        |
|     |                                              |                  |               |      |          |      |                       |              |             |                  |                                       |         |        |
|     |                                              |                  |               |      |          |      |                       |              |             |                  |                                       |         |        |
|     |                                              |                  |               |      |          |      |                       |              |             |                  |                                       |         |        |
|     |                                              |                  |               |      |          |      |                       |              |             |                  |                                       |         |        |
|     |                                              |                  |               |      |          |      |                       |              |             |                  |                                       |         |        |
|     |                                              |                  |               |      |          |      |                       |              |             |                  |                                       |         |        |
|     |                                              |                  |               |      |          |      |                       |              |             |                  |                                       |         |        |
|     |                                              | Export           |               |      |          |      | 🖾 Import              | Export       | t Le        |                  |                                       |         |        |
|     |                                              |                  |               |      |          |      |                       |              |             |                  |                                       |         |        |
|     | <ul> <li>Specification complexity</li> </ul> | ete              |               | 🗸 ОК | × Cancel | 6    | 🔥 Unspecified DDi for | r compound N | lethane     |                  | 🗸 ОК                                  | >       | Cancel |
| l   |                                              |                  |               | ·    |          |      |                       |              |             |                  |                                       |         |        |

(Constant permeability)

(Dual Mode)

8. "Overview"/"Graph"/"Table"/"Reports": when the calculation is finished, this tab give an overview of the results

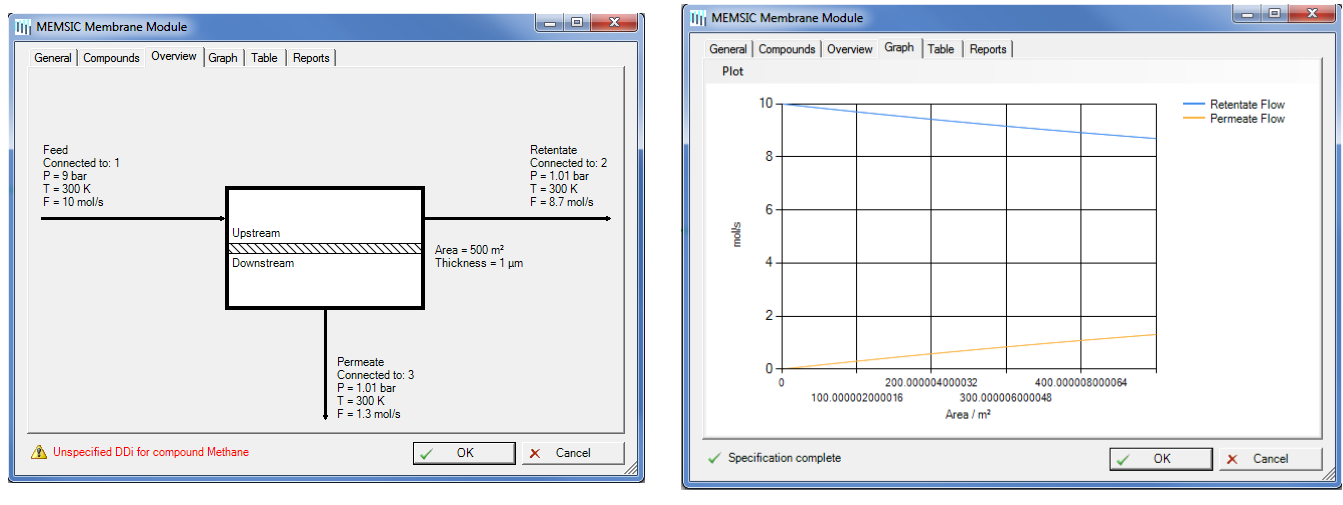

"Overview"

"Graph"

| Area  | Retentate Flow     | Retentate Methane | Retentate Ethane | Retentate Propane | Permeate Flow | Permeate N 🔺 | Report: Last Run                              |       |
|-------|--------------------|-------------------|------------------|-------------------|---------------|--------------|-----------------------------------------------|-------|
| n²    | mol/s              | mol/mol           | mol/mol          | mol/mol           | mol/s         | mol/mol      | Gelevistics stantals May Dug 10 11:45:15 2016 | _     |
| E-05  | 10                 | 0.645             | 0.345            | 0.01              | 3.104E-08     | 0.06193      | Calculation started: Mon Apr 16 11:45:15 2010 |       |
| .25   | 9.996              | 0.6452            | 0.3448           | 0.01              | 0.003878      | 0.06196      |                                               |       |
| .5    | 9.992              | 0.6455            | 0.3445           | 0.01              | 0.007752      | 0.062        | Methane Permeability 1.000000e+000 Barrer     |       |
| 3.75  | 9.988              | 0.6457            | 0.3443           | 0.01              | 0.01162       | 0.06204      | Ethane Permeability 4.000000e+001 Barrer      |       |
| 5     | 9.985              | 0.6459            | 0.3441           | 0.01001           | 0.01549       | 0.06207      | Propage Permeability 6 660000e+000 Barrer     |       |
| 6.25  | 9.981              | 0.6461            | 0.3439           | 0.01001           | 0.01936       | 0.06211      |                                               |       |
| 7.5   | 9.977              | 0.6464            | 0.3436           | 0.01001           | 0.02322       | 0.06215      |                                               |       |
| 8.75  | 9.973              | 0.6466            | 0.3434           | 0.01001           | 0.02708       | 0.06218      |                                               |       |
| 10    | 9.969              | 0.6468            | 0.3432           | 0.01001           | 0.03093       | 0.06222      | !                                             |       |
| 1.25  | 9.965              | 0.647             | 0.343            | 0.01001           | 0.03478       | 0.06225      | I Module MEMSIC!                              |       |
| 12.5  | 9.961              | 0.6473            | 0.3427           | 0.01002           | 0.03863       | 0.06229      | L Crogg Flow multigermogant                   |       |
| 3.75  | 9.958              | 0.6475            | 0.3425           | 0.01002           | 0.04248       | 0.06233      | i Cross Flow multicomposant                   |       |
| 15    | 9.954              | 0.6477            | 0.3423           | 0.01002           | 0.04632       | 0.06236      | ! systeme dimensionnel!                       |       |
| 6.25  | 9.95               | 0.6479            | 0.342            | 0.01002           | 0.05016       | 0.0624       | ! Janvier 2015!                               |       |
| 17.5  | 9.946              | 0.6482            | 0.3418           | 0.01002           | 0.054         | 0.06244      | I Roda bounaceur!                             |       |
| 8.75  | 9.942              | 0.6484            | 0.3416           | 0.01002           | 0.05783       | 0.06247      | 11                                            |       |
| 20    | 9.938              | 0.6486            | 0.3414           | 0.01002           | 0.06166       | 0.06251      | · · · · · ·                                   |       |
| 21.25 | 9.935              | 0.6488            | 0.3411           | 0.01003           | 0.06549       | 0.06255      |                                               |       |
| 22.5  | 9.931              | 0.6491            | 0.3409           | 0.01003           | 0.06931       | 0.06258 👻    |                                               |       |
| 20 70 | 0.007              |                   | 0.0107           | 0.04000           | 0.07040       | A            |                                               |       |
| " S   | ave As             | ე Сору            |                  |                   | Basis: molar  | •            | Save As                                       |       |
| Spec  | ification complete | •                 |                  | 1                 | ОК            | × Cancel     | ✓ Specification complete                      | 🗙 Can |

9. By clicking on the "To Excel" button, you store all the results in an excel file

| III MEMSIC Membrane M                        | lodule                                                 |                           |   |       | A1 •               | fr Name               |                          |                         |                          |      |
|----------------------------------------------|--------------------------------------------------------|---------------------------|---|-------|--------------------|-----------------------|--------------------------|-------------------------|--------------------------|------|
|                                              |                                                        |                           |   |       | A                  | В                     | с                        | D                       | E                        |      |
| General Compounds (                          | Overview Graph Table Reports                           |                           |   | 1 N   | ame                | 81                    |                          |                         |                          |      |
|                                              |                                                        |                           | 1 | 2 D   | escription         | MEMSIC multicompone   | ent gas separation me    | mbrane separator,       | by LRGP/Nancy (Fra       | nce) |
| Name                                         | B1                                                     |                           |   | 3 FI  | ux model           | Constant Permeability |                          |                         |                          |      |
|                                              |                                                        |                           |   | 4 FI  | ow pattern         | RPC                   |                          |                         |                          |      |
| Description                                  | MEMSIC multicomponent gas separation membrane separato | r, by LRGP/Nancy (France) |   | 5 54  | artace area        | 500                   | m                        |                         |                          |      |
|                                              |                                                        |                           |   | 0 0   | pstream pressure   | 1 01113               | bar                      |                         |                          |      |
| Flux model                                   | Constant Permeability                                  | -                         |   |       | ownstream pressure | 1.01543               | o bar                    |                         |                          |      |
|                                              |                                                        |                           |   | 0 H   | emorane unickness  |                       | mol /s                   |                         |                          |      |
| Flow pattern                                 | Counter-Current                                        | -                         |   | 10    | processi now rate  |                       | 1110175                  |                         |                          |      |
|                                              |                                                        |                           |   | 11    |                    | Permeability          |                          |                         |                          |      |
| Surface area                                 | 500                                                    | m <sup>2</sup> •          |   | 12    |                    | Barrer                |                          |                         |                          |      |
|                                              |                                                        |                           |   | 13 M  | lethane            | 1                     |                          |                         |                          |      |
| Downstream pressure                          | 1.01325                                                | bar 👻                     |   | 14 0  | thane              | 40                    | )                        |                         |                          |      |
|                                              | ,                                                      |                           |   | 15 Pt | ropane             | 6.66                  |                          |                         |                          |      |
| Membrane thickness                           | 1                                                      | µm 💌                      |   | 16    |                    |                       |                          |                         |                          |      |
|                                              | le . lle let                                           |                           |   | 17 A  | rea                | Retentate Flow        | <b>Retentate Methane</b> | <b>Retentate Ethane</b> | <b>Retentate Propane</b> | Perr |
|                                              |                                                        |                           |   | 18 m  | 8                  | mol/s                 | mol/mol                  | mol/mol                 | mol/mol                  | mol  |
|                                              |                                                        |                           |   | 19    | 0.00001            | 9.999999965           | 0.645000002              | 0.344999998             | 0.0                      | 4    |
|                                              |                                                        |                           |   | 20    | 1.25001            | 9.996122191           | 0.645226178              | 0.344772283             | 0.01000154               | 4 6  |
|                                              |                                                        |                           |   | 21    | 2.50001            | 9.992247625           | 0.645452314              | 0.344544607             | 0.01000307               | 1    |
|                                              |                                                        |                           |   | 22    | 3.75001            | 9.988376271           | 0.64567843               | 0.344316975             | 0.01000461               | 5 1  |
|                                              |                                                        |                           |   | 23    | 5.00001            | 9.984508128           | 0.645904464              | 0.344089386             | 0.01000614               | 1    |
|                                              |                                                        |                           |   | 24    | 6.25001            | 9.980643195           | 0.646130475              | 0.343861843             | 0.01000768               | 4 6  |
|                                              |                                                        | 1111                      |   | 25    | 7.50001            | 9.976781471           | 0.646356452              | 0.343634338             | 0.0100092                | 4 0  |
|                                              |                                                        | IIIIIII.                  |   | 26    | 8.75001            | 9.972922957           | 0.646582384              | 0.343406875             | 0.01001073               | / (  |
|                                              |                                                        | •••••••••••••             |   | 27    | 10.00001           | 9.969067645           | 0.646808274              | 0.343179464             | 0.01001226               | 2 (  |
| For support plages contr                     | act roda hounaceur@univ-lorraine fr                    | MEMSIC                    |   | 28    | 11.25001           | 9.965215545           | 0.647034123              | 0.342952093             | 0.01001378               | 5 (  |
| r or support please conta                    | act roua.bounaceur@univ-tonaltie.ll                    | 1.121.101.0               |   | 29    | 12.50001           | 9.961366655           | 0.64725993               | 0.342724765             | 0.01001530               | 5 (  |
|                                              |                                                        |                           | - | 30    | 13.75001           | 9.957520966           | 0.647485695              | 0.342497482             | 0.01001682               | 3 (  |
| <ul> <li>Specification completion</li> </ul> | ete 🖌                                                  | OK X Cancel               |   | 31    | 15.00001           | 9.953678481           | 0.647711413              | 0.342270244             | 0.01001833               | ) (  |
|                                              | · ·                                                    |                           |   | 32    | 16.25001           | 9.9498392             | 0.647937097              | 0.342043051             | 0.01001985               | 2    |
|                                              |                                                        |                           |   |       |                    |                       |                          |                         |                          |      |